# INSTRUCTIONS TO FILL UG APPLICATIONS

(Before applying online, candidates are advised to read the instructions carefully.)

The candidate must fill out three different forms.

- 1. Online Payment.
- 2. Registration Details.
- 3. Application Details.
- 4. Personal Detail Form.
- 5. Academic Detail Form.

### **Online Payment**

• First, click on the link (Click here) to pay the application fee.

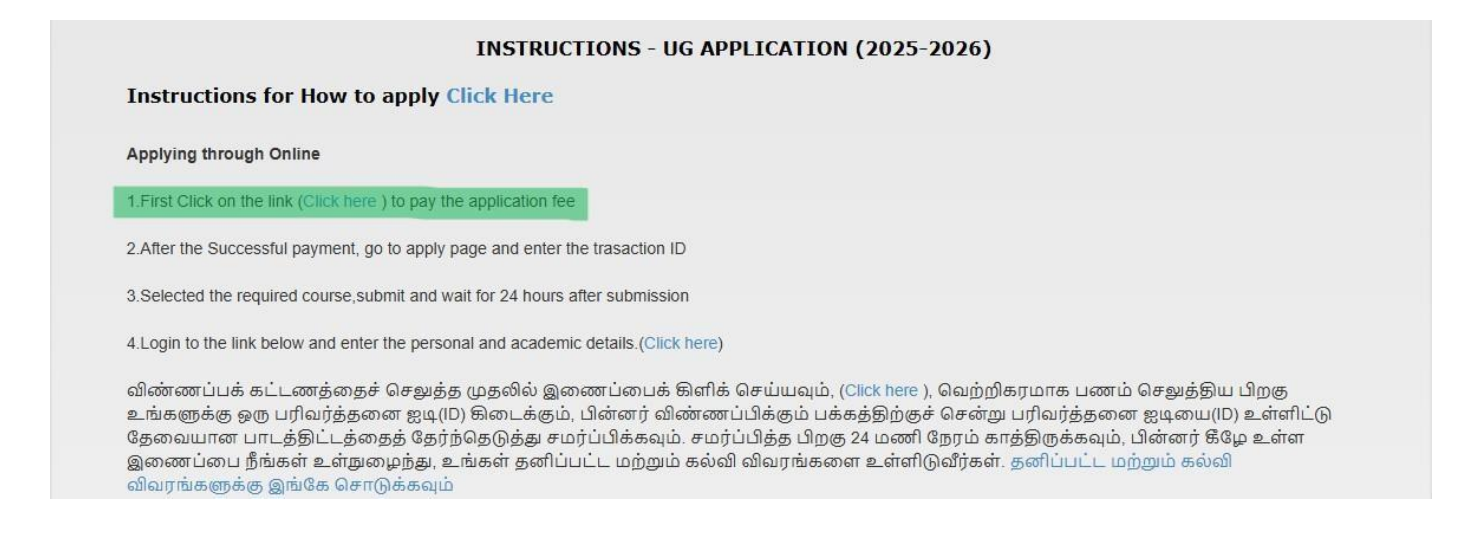

\* This will redirect you to the bank payment page. Once there, select your preferred payment type.

| Pay Pay | Select Category<br>Select Merchant | EDUCATIONAL INSTITUTION V     | <ul> <li>➡ Home</li> <li>➡ Payment History</li> <li>➡ Help Desk -<br/>eseeadmin[at]iobnet[dot]co[dot]</li> <li>➡ Help Desk - 044 2437 1120</li> </ul> |
|---------|------------------------------------|-------------------------------|----------------------------------------------------------------------------------------------------|
|         | Select payment                     | selectselect APPLICATION FEES |                                                                                                    |
|         |                                    | TUITION FEES                  |                                                                                                    |

• Proceed to the next page and enter your details.

| Pay Pay                          | agarsen<br>college                                   | <ul> <li>Home</li> <li>Payment History</li> <li>Help Desk - esseadmin[at]iobnet[dot]co[o</li> <li>Help Desk - 044 2437 1120</li> </ul> |
|----------------------------------|------------------------------------------------------|----------------------------------------------------------------------------------------------------|
| JAYAGOVIND                       | HARIGOPAL AGARWAL AGARSEN COLLEGE,CHENNAI            |                                                                                                    |
| Institution Name                 | JAYAGOVIND HARIGOPAL AGARWAL AGARSEN COLLEGE,CHENNAI |                                                                                                    |
| Payment Type                     | APPLICATION FEES                                     |                                                                                                    |
|                                  | STUDENT DETAILS                                      |                                                                                                    |
| Student Name *                   |                                                      |                                                                                                    |
| Father Name *                    |                                                      |                                                                                                    |
| Address *                        |                                                      |                                                                                                    |
| Total Marks +2                   |                                                      |                                                                                                    |
| Course                           | BA (Defence and Strategic Studies)                   |                                                                                                    |
| Admission for                    | UG (App.Fees + Stationery & Sundry Expense)-Rs.200 🗸 |                                                                                                    |
|                                  | FEES DETAILS                                         |                                                                                                    |
| Amount *                         | 200                                                  |                                                                                                    |
|                                  | OTHER DETAILS (Needed for Re-printing Receipt)       |                                                                                                    |
| Contact No *                     |                                                      |                                                                                                    |
| Email Id *                       |                                                      |                                                                                                    |
| Date of Birth/Incorporation *    |                                                      |                                                                                                    |
| Enter the text as shown in image | *                                                    |                                                                                                    |
|                                  | B3Q7JU S                                             |                                                                                                    |
|                                  | Submit, Reset                                        |                                                                                                    |

• After a successful payment, please note the transaction ID for future reference. it returns to the instruction page and clicks the Next button; the registration page will then be opened.

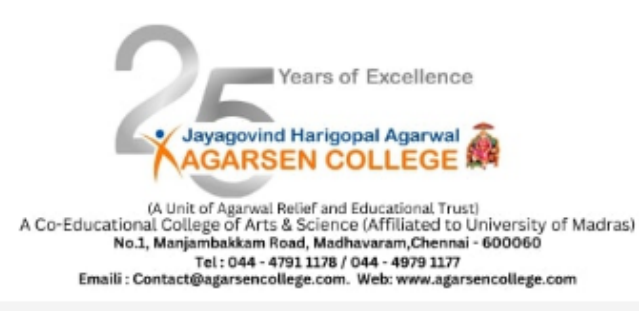

#### **INSTRUCTIONS - PG APPLICATION (2025-2026)**

#### Instructions for How to apply Click Here

Applying through Online

1.First Click on the link (Click here ) to pay the application fee

2.After the Successful payment, go to apply page and enter the trasaction ID

3.Selected the required course, submit and wait for 24 hours after submission

4.Login to the link below and enter the personal and academic details.(Click here)

விண்ணப்பக் கட்டணத்தைச் செஜுத்த முதலில் இணைப்பைக் கிளிக் செய்யவும், (Click here ), வெற்றிகரமாக பணம் செஜுத்திய பிறகு உங்களுக்கு ஒரு பரிவர்த்தனை ஐடி(ID) கிடைக்கும், பின்னர் விண்ணப்பிக்கும் பக்கத்திற்குச் சென்று பரிவர்த்தனை ஐடியை(ID) உள்ளிட்டு தேவையான பாடத்திட்டத்தைத் தேர்ந்தெடுத்து சமர்ப்பிக்கவும். சமர்ப்பித்த பிறகு 24 மணி நேரம் காத்திருக்கவும், பின்னர் கீழே உள்ள இணைப்பை நீங்கள் உள்றுழைந்து, உங்கள் தனிப்பட்ட மற்றும் கல்வி விவரங்களை உள்ளிடுவீர்கள். தனிப்பட்ட மற்றும் கல்வி விவரங்களுக்கு இங்கே சொடுக்கவும்

5. Use student email ID to apply. Marks has to be updated after the publication of the results by using the link provided https://erp.agarsencollege.com/admission/editapplication

## **Registration Details**

Candidates are asked to fill in the following Details carefully in the Registration Details

### Form

- · Personal Email ID
- <sup>'</sup> Date of Birth and enter the verification code

\*After clicking on the required fields, please click on the 'I Agree' button to proceed to the applicant details section.

|                                  | Vears of Excellence<br>Jayagovind Harigopal Agarwal<br>AGARSEN COLLEGE<br>(A Unit of Agarwal Relief and Educational Trust)<br>A Co-Educational College of Arts & Science (Affiliated to University of Madras)<br>No.1, Manjambakkam Road, Madhavaram, Chennai - 600060<br>Tel: 044 - 4791 1178 / 044 - 4979 1177<br>Emaili : Contact@agarsencollege.com. Web: www.agarsencollege.com |
|----------------------------------|----------------------------------------------------------------------------------------------------|
| Emailid : *<br>Date of Birth : * | REGISTRATION DETAILS         d       mm         dd       mm         g8411         Enter the code above here :         Can't read the image? click here to refresh                                                                                                    |

# **Application Details**

Upon logging in, the Application Details Form will be displayed.

- Fill in all relevant details in capital letters and use a tick ( $\checkmark$ ).
- Enter the provided verification code and click 'I Agree'.
- After clicking the 'I Agree' button, wait 24 hours after submission for further processing.

Note: Use the Transaction ID received after payment.

|                   | (A Unit of Agarw<br>A Co-Educational College of A<br>No.1, Manjambakkar<br>Tel: 044<br>Emaili : Contact@agarsen | Years of Excellence              | of Madras)<br>com |   |
|-------------------|----------------------------------------------------------------------------------------------------|----------------------------------|-------------------|---|
|                   | APPLI                                                                                                    | CATION DETAILS                   |                   |   |
| Student Name : *  | FULL NAME                                                                                                    | Gender : *                       | select            | ~ |
|                   | (Name as in UG Marksheet)                                                                                       |                                  |                   |   |
| Mobile Number : * |                                                                                                    | Student Whatsapp                 | 1                 |   |
| Transaction ID: * |                                                                                                    | Number .                         |                   |   |
|                   |                                                                                                    | PG Courses                       |                   |   |
| M.Com (Rs.300)    |                                                                                                    |                                  |                   |   |
|                   |                                                                                                    | 80399                            |                   |   |
|                   | Enter                                                                                                    | the code above here :            |                   |   |
|                   | Can't read t                                                                                                    | the image? click here to refresh |                   |   |
|                   |                                                                                                    | I Agree                          |                   |   |

- After 24 hours, open your admission homepage, click on <a href="https://erp.agarsencollege.com/admission/">https://erp.agarsencollege.com/admission/</a> to access the login page.
- Enter your registered email ID and password, then fill in the 'Personal Details' and 'Academic Details' sections

| UPDATE / EDIT YOUR UG APPLICATION - ACADEMIC / PERSONAL / MARK DETAILS |
|------------------------------------------------------------------------|
| Update Your UG Application Academic/Personal/Mark Details & Download   |
| Click Here                                                             |

## <u>Login page</u>

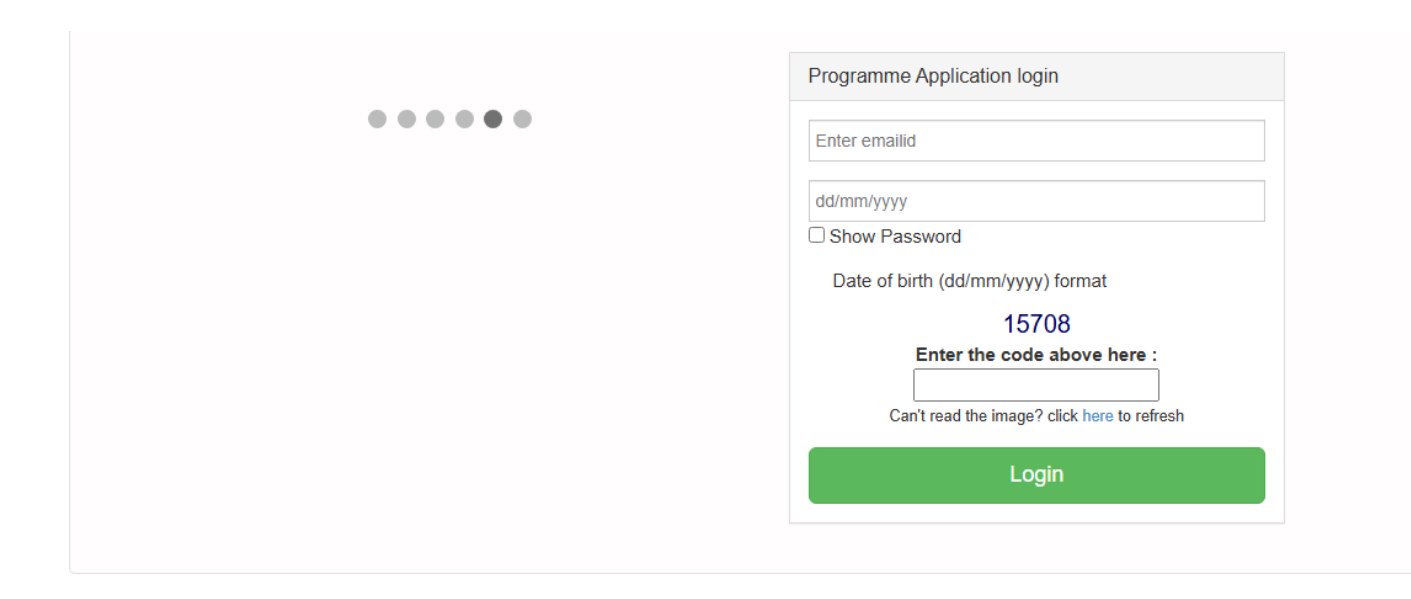

#### **Personal Details Form**

• Please enter your personal details carefully. You must complete this section before proceeding to the academic details section. If you attempt to access the academic details section without completing your personal details, you will be prompted to do so first

|                                         | PERSONAL INFO                                       | ORMATION                                              |                             |                    |
|-----------------------------------------|-----------------------------------------------------|-------------------------------------------------------|-----------------------------|--------------------|
| Add/Edit Application   Personal Details | Name of the<br>Applicant(As in XII<br>Mark Sheet) : | MANI                                                  | DOB :                       | 01/01/2005         |
| Ipdate Academic Details                 | Age :                                               | 20                                                    | Email id :                  | test3222@gmail.com |
| Print Application                       | Gender :                                            | Male                                                  | Mobile :                    | 9879797889         |
|                                         | Whatsapp<br>Number :                                | 8978855555                                            | Blood Group :               | select             |
|                                         | Nationality : *                                     | select 🗸                                              | Religion : *                | select 🗸           |
|                                         | Community : *                                       | select 🗸                                              | Sub Caste :                 | caste              |
|                                         | Mother Tongue : *                                   | select 🗸                                              | Whether First<br>Generation | select 🗸           |
|                                         |                                                     |                                                       | Learner: *                  |                    |
|                                         | Physical<br>Condition: *                            | select 🗸                                              | Community<br>Certificate    |                    |
|                                         |                                                     |                                                       | Number :                    |                    |
|                                         | UMIS:                                               |                                                       | Aadhar No.: *               |                    |
|                                         | Upload Photo:                                       | Choose File No file chosen                            | Current Photo:              | No photo uploaded. |
|                                         |                                                     | Only Passport Size Photo(png,jpg,jpeg) (10kb - 50kb , |                             |                    |

Upload your passport-size photograph in PNG/JPG/JPEG format with the following dimensions. 3.5cm - 4.5cm (File Size 10kb - 50kb)

(Selfie photos are not permitted, and the background of the photo must be white.)

| Details of Parent/Guardian                   | n                   |  |       |                 |  |           |                  |              |                  |  |
|----------------------------------------------|---------------------|--|-------|-----------------|--|-----------|------------------|--------------|------------------|--|
| Parent/Guardian Name                         | Relation Occupation |  | ition | Address of Work |  | Education | Mobile<br>Number | Email-<br>ID | Annual<br>Income |  |
|                                              |                     |  |       |                 |  |           |                  |              |                  |  |
|                                              |                     |  |       |                 |  |           |                  |              |                  |  |
|                                              |                     |  |       |                 |  |           |                  |              |                  |  |
|                                              |                     |  |       |                 |  |           |                  |              |                  |  |
| Address for Communicati<br>Residence Address | ons                 |  |       |                 |  |           |                  |              |                  |  |
| Address: *                                   |                     |  |       | Mobile No.: *   |  |           |                  |              |                  |  |
| E-Mail ID:                                   |                     |  |       |                 |  |           |                  |              |                  |  |
| Same as Residence Add                        | Iress               |  |       |                 |  |           |                  |              |                  |  |
| Temporary Address                            |                     |  |       |                 |  |           |                  |              |                  |  |
| Address: *                                   |                     |  | 1.    | Mobile No: *    |  |           |                  |              |                  |  |
| E-Mail ID:                                   |                     |  |       |                 |  |           |                  |              |                  |  |

| Name of the college Studied : *                                                                                                    |                                                                                                    | Address *                                           |                                                                                          |                                                                                            |
|----------------------------------------------------------------------------------------------------|----------------------------------------------------------------------------------------------------|-----------------------------------------------------|------------------------------------------------------------------------------------------|--------------------------------------------------------------------------------------------|
| Medium of Instruction *                                                                                                    | select 🗸                                                                                                    | Name of the Univers                                 | ity *                                                                                    |                                                                                            |
|                                                                                                    |                                                                                                    |                                                     |                                                                                          |                                                                                            |
| Extra Curricular Activites Participated : *                                                                                                    |                                                                                                    |                                                     | NCC                                                                                      | ~                                                                                          |
| Sports: *                                                                                                    |                                                                                                    |                                                     | Yes                                                                                      | ~                                                                                          |
| Sports Name: *                                                                                                    |                                                                                                    |                                                     | Badminton                                                                                | ~                                                                                          |
| Sports Level: *                                                                                                    |                                                                                                    |                                                     | University                                                                               | ~                                                                                          |
| Are you interested join Sports at college: *                                                                                                    |                                                                                                    |                                                     | RED RIBBON CLUB                                                                          | ~                                                                                          |
| All A Assimous of the Subgent Parents.<br>1. The candidate has to deposit all the ORIGINAL CERTIFICATES<br>2. A Student ence enrolled for a course is expected to complete the<br>af PG, which is COMPULSORY, EXEMPTION WILL NOT BE GIVE<br><b>The informations submitted above are fully correct</b> .<br>1. It is hereby declared that the particulars furnished above are con<br>2. I have gone through the prospectus and agree to abide by Rules<br>1. It there is any violation of the college rules, you are liable for any<br>4. Any discrepancy happens between ward (or) parents and college | to the college and it will not be returned till the completion of the or<br>same. If a student wishes to leave the college at any time before to<br>N UNDER ANY REASON / CIRCUMSTANCES.<br>Tecl.<br>and Regulations of the College.<br>loss / damage to the college.<br>to the jurisdiction of Chennai High Court Only - Finalised the matt | urse. He/She is advised<br>he completion of the cou | to take sufficient number of PHOTO COPIES<br>rse , he/she will have to pay the FULL FEES | 3 of all the Certificates before submitting the<br>for the THREE YEARS in the case of UG / |
|                                                                                                    | 1<br>Enter the co                                                                                                    | 1508<br>de above here :                             |                                                                                          |                                                                                            |

After filling in your personal details, check the agreement box and click the 'Next' button to proceed to the Academic Details Form.

## Academic Detail Form:

• Enter your academic details carefully.

| Details of Marks Obtained in Under Gradu                                                                                                    | ation            |                    |                    |                                 |                                                             |  |         |                                  |                    |                    |        |  |
|----------------------------------------------------------------------------------------------------|------------------|--------------------|--------------------|---------------------------------|-------------------------------------------------------------|--|---------|----------------------------------|--------------------|--------------------|--------|--|
| l Year                                                                                                    | li Year III Year |                    | Action             |                                 |                                                             |  |         |                                  |                    |                    |        |  |
| subject                                                                                                    | Marks<br>Secured | Year of<br>Passing | No. of<br>Attempte | Subject                         | Marks Year of No. of<br>Subject Secured Passing Attempts Su |  | Subject | Marks<br>Secured                 | Year of<br>Passing | No. of<br>Attempts | Action |  |
|                                                                                                    |                  |                    |                    |                                 |                                                             |  |         |                                  |                    |                    |        |  |
| Total for Major only - I Year:                                                                                                    |                  |                    |                    | Total for Major only - II Year: |                                                             |  |         | Total for Major only - III Year: |                    |                    |        |  |
| Add Mare  Kind Attention of the student / Parents: 1. The candidate has to deposit all the ORIGINAL CERTIFICATES to the college and it will not be returned till the completion of the course. HeilShe is advised to take sufficient number of PHOTO COPIES of all the Certificates before submitting the same to the college. 2. A Student once serviced for a course is expected to complete the same. If a student wishes to leave the college at any time before the completion of the course, heilshe will have to pay the FULL FEES for the THREE YEARS in the case of UG / TWO YEARS in the case of UG / TWO YEARS in |                  |                    |                    |                                 |                                                             |  |         |                                  |                    |                    |        |  |
| Any discrepancy happens between ward (or) parents and college, the jurisdiction of Cherna: High Court Only - Finalised the matter.      44804      Enter the code above here :      Cant read the image? click here to refresh      GuteMIT                                                                                                    |                  |                    |                    |                                 |                                                             |  |         |                                  |                    |                    |        |  |

• Ensure that all information provided is accurate, then click the 'SUBMIT' button.

After submitting your application, you will be redirected to the Print Application Download page, where you can download your application for your records

| <ul> <li>Add/Edit Application </li> <li>Print Application</li> </ul> | (A<br>A Co-Educational C<br>No.1, M<br>Emaili : Cont | Years of Excellence<br>Jayagovind Harigopal Agarwal<br>A Co-Educational College of Arts & Science (Affiliated to University of Madras)<br>No.1, Majambakkam Road, Madhavaram, Chennal - 600060<br>Tei: eV-4-793 1187 (044-4799 1187)<br>Temail: Contact@agarsencollege.com. |                                |       |  |  |  |  |  |
|----------------------------------------------------------------------|------------------------------------------------------|----------------------------------------------------------------------------------------------------|--------------------------------|-------|--|--|--|--|--|
|                                                                      |                                                      | Jayagovind Har                                                                                                    | igopal Agarwal Agarsen College |       |  |  |  |  |  |
|                                                                      | S.no                                                 | Application No                                                                                                    | Applied Programmes             | Print |  |  |  |  |  |
|                                                                      | 1                                                    | 250153                                                                                                    | M.Com                          | Print |  |  |  |  |  |
|                                                                      |                                                      |                                                                                                    |                                |       |  |  |  |  |  |

Note: Please do not send a hard copy of the completed applications to the institution.